## TIPS FOR SUCCESSFUL COMPLETION OF THE TRAINING

- 1. Complete the training modules directly from the <u>PHO website</u> using only a laptop or desktop, ensuring that you are using a Chrome browser.
- 2. Ensure that you are complete the modules in the designated order of completion.
- 3. Click on all the icons to properly advance in the modules.
- 4. Make sure to score 100% on the final test of each module and click exit to earn the certificate of completion.

**Please Note:** Historical trends of higher volume participation activity start Aug – Oct. and again in Jan – Feb.

## How to create an account:

1. Navigate to <u>https://www.publichealthontario.ca/en/Education-and-Events/Online-Learning/IPAC-Courses</u> then click the underlined "**My PHO**" to be directed to the login page where you will be able to create your account.

| Learning Management System Courses                                                                                                    |
|----------------------------------------------------------------------------------------------------|
| Accessing courses on our LMS 1. Our learning management system (LMS) hosts many of the IPAC education modules. In order to access these modules, you must have a My PHO account and be logged in.                                                                                                    |
| 2. Once you have a <u>My PHO</u> account, please click the Launch the LMS button below.                                                                                                    |
| Here, you will find enrolment information, a list of our courses, their descriptions and requirements, and information for downloading courses. Users may have to type the course name into the LMS search box to find the modules. Please note that you must have either internet Explorer or Google Chrome installed to use the LMS. If you require technical support, please email Ims@oahpp.ca. |

 Fill in the respective blanks with your information. Please enter "Ontario Tech University – Nursing" as the <u>Organization</u> and "Student" as the <u>Job title</u>. Agree to the terms and conditions, and then click "Submit" to finish creating the account.

| Already have an account?               | Logir |
|----------------------------------------|-------|
|                                        |       |
|                                        |       |
|                                        |       |
|                                        |       |
|                                        |       |
|                                        |       |
| nail? Please enter 'No Organization'.) |       |
|                                        |       |
|                                        |       |
|                                        |       |
| of use."                               |       |
| of u                                   | se.*  |

3. After submitting, please allow a few minutes for an email to arrive in your inbox. This email will prompt you to activate your account. Activating your account will grant you access to the IPAC Core Competencies training.

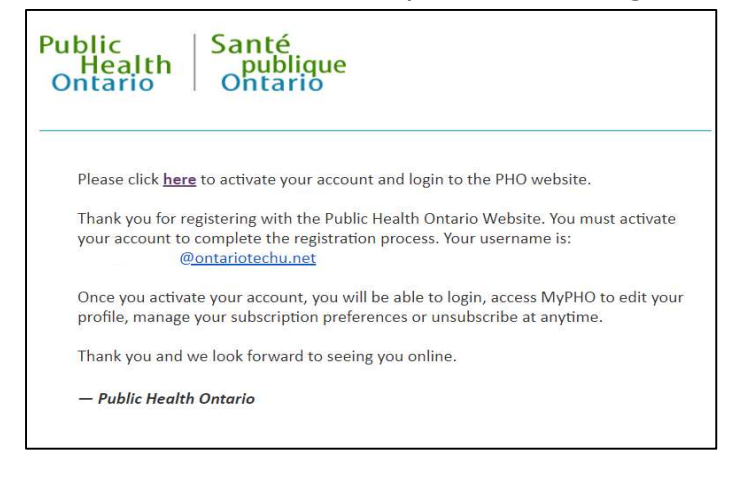

## How to access the "IPAC Core Competencies" training

 After creating your account, click on "Education & Events," then select "Online Learning," and finally choose "Infection Prevention and Control - Online Learning."

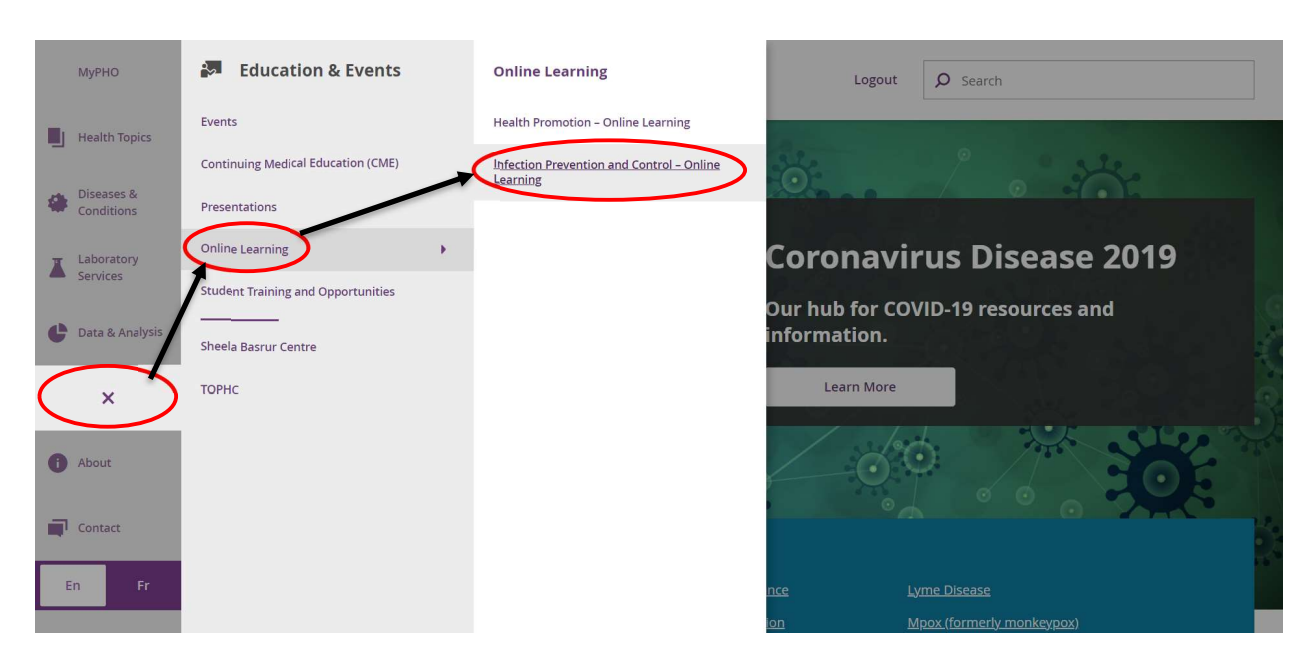

2. Scroll down to the box "*IPAC For Health Care Workers*" then click "**View**" to be taken to the modules.

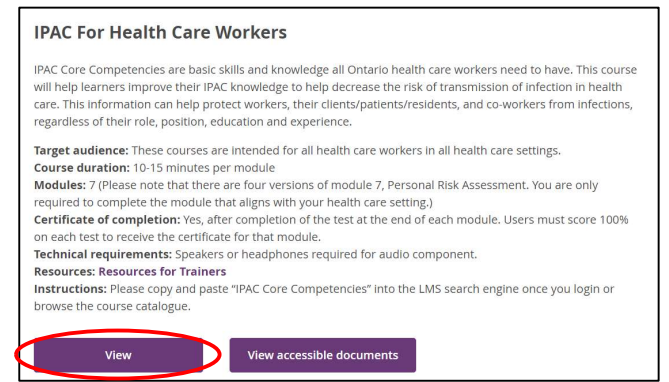

3. Click on a module to register and gain access to complete the training.

| Sessions |              |                        |                               |                         |          |
|----------|--------------|------------------------|-------------------------------|-------------------------|----------|
|          |              |                        |                               |                         |          |
|          | 10001        |                        |                               |                         |          |
|          | Course Type: | Web-based              | Date:                         | 12/20/2018 9:00:00 AM ~ |          |
|          | Instructor:  | N/A                    |                               | 12/31/2030 5:00:00 PM   | Register |
|          | Enroliment:  | 12146 out of Unlimited | <b>Registration Deadline:</b> | 12/31/2030 9:00:00 AM   |          |
|          |              |                        |                               |                         |          |
|          |              |                        |                               |                         |          |

**Please note:** You MUST complete modules 1-7 in order, including all versions of module 7 (Image below).

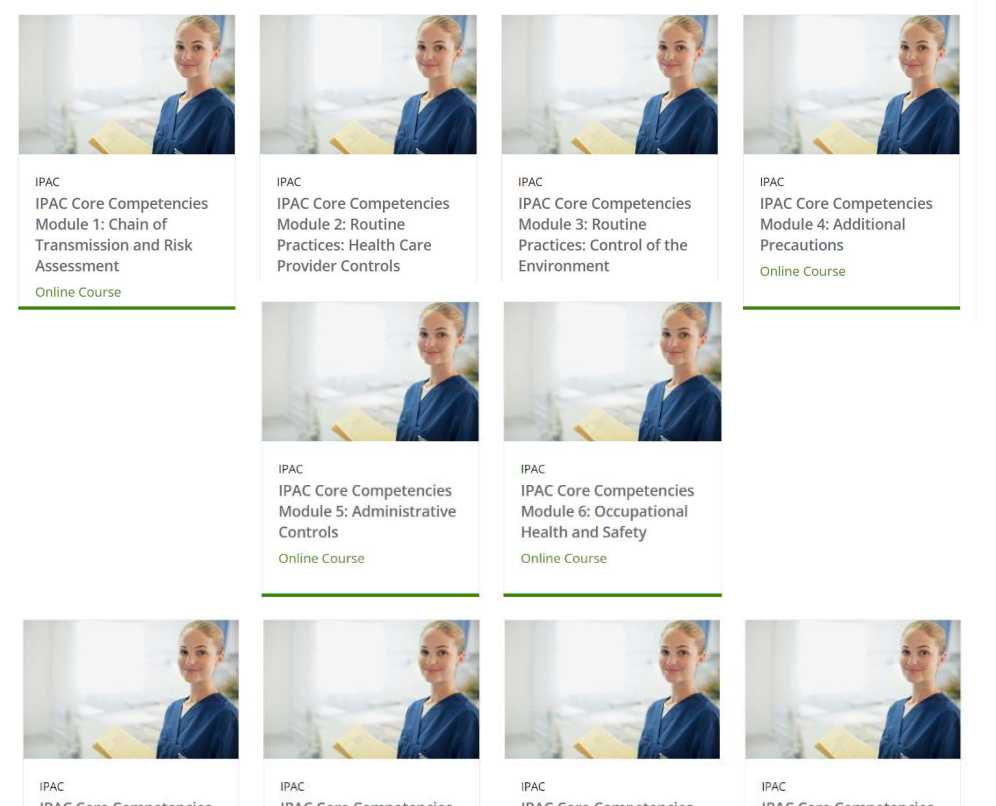

IPAC Core Competencies Module 7A: Personal Risk Assessment in Acute Care Online Course

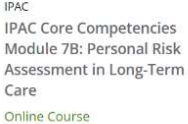

IPAC Core Competencies Module 7C: Personal Risk Assessment in Community Care - Clinic Online Course

IPAC IPAC Core Competencies Module 7D: Personal Risk Assessment in Community Care - Home Online Course

## How to access and upload the completion certificates:

**Please remember to submit your completion certificate to Synergy as soon as you have completed the training.** This will ensure that your participation is officially recognized and documented for any required records related to the course.

1. Once you've created an account and logged into the LMS, you will see a sidebar on the left side of your screen. Click on "**My Learning**" to be taken to the modules you are currently enrolled in.

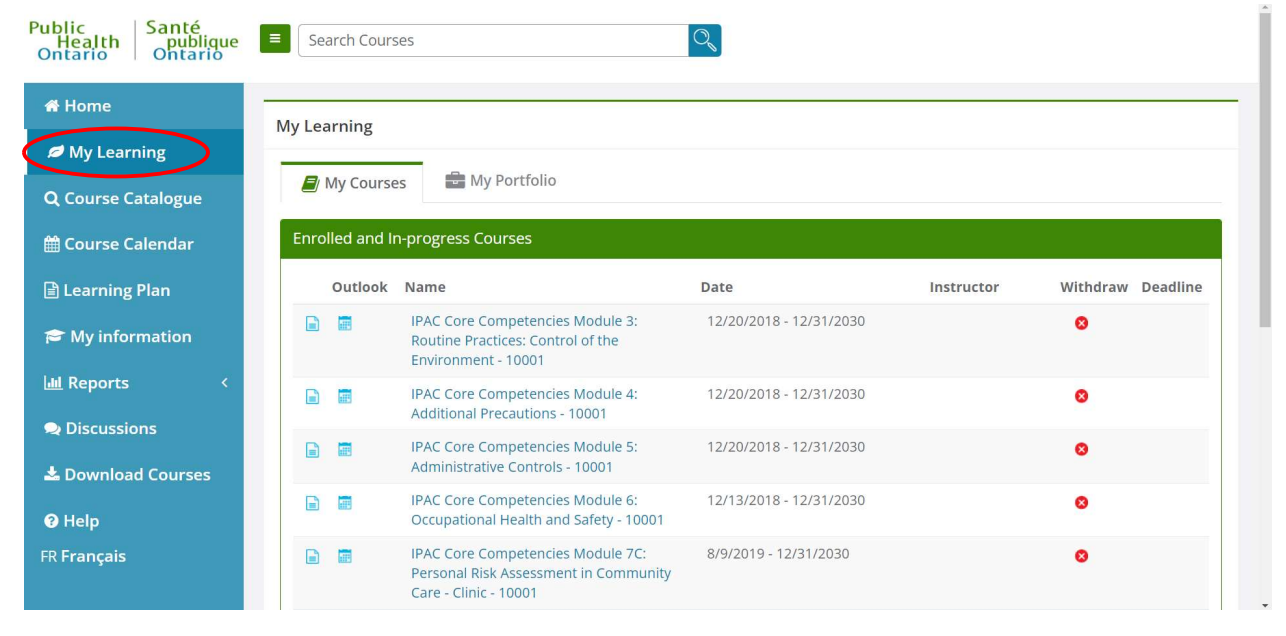

2. Click on "**My Portfolio**" to be taken to the modules you have completed and scroll to the bottom to see the certificates you have been awarded for completing the specific module.

| Public   Santé<br>Health publique<br>Ontario   Ontario | Search Courses                                                                                         | O <sub>1</sub> |         |          |  |  |  |  |
|--------------------------------------------------------|----------------------------------------------------------------------------------------------------|----------------|---------|----------|--|--|--|--|
| 希 Home                                                 | Mylearning                                                                                             |                |         |          |  |  |  |  |
| 💋 My Learning                                          |                                                                                                    |                |         |          |  |  |  |  |
| <b>Q</b> Course Catalogue                              | My Courses My Portfolio                                                                                |                |         |          |  |  |  |  |
| 🛗 Course Calendar                                      | Completed Courses                                                                                      |                |         |          |  |  |  |  |
| 🖹 Learning Plan                                        | Name                                                                                                   |                |         | Date     |  |  |  |  |
| 🗢 My information                                       | IPAC Core Competences Module 1: Chain of Transmission and Risk Assessment - 10001                      |                |         | 6/7/2023 |  |  |  |  |
|                                                        | IPAC Core Competencies Module 2: Routine Practices: Health Care Provider Controls - 10001     6/7/2023 |                |         |          |  |  |  |  |
| Q Discussions                                          | Completed Certificates                                                                                 |                |         |          |  |  |  |  |
| 📥 Download Courses                                     | Name                                                                                                   | Received       | Expires | Print    |  |  |  |  |
| 🕑 Help                                                 | Core: Chain of Transmission & Risk<br>Assessment                                                       | 6/7/2023       |         |          |  |  |  |  |
| FR Français                                            | Core: Health Care Provider Controls                                                                    | 6/7/2023       |         | ē        |  |  |  |  |
|                                                        |                                                                                                    |                |         |          |  |  |  |  |

3. To save the certificates onto your device, click the "**printer**" button which will open a blank window and the certificate will automatically begin to download. **We strongly recommend you print AND save the certificates in a secure, accessible location.** 

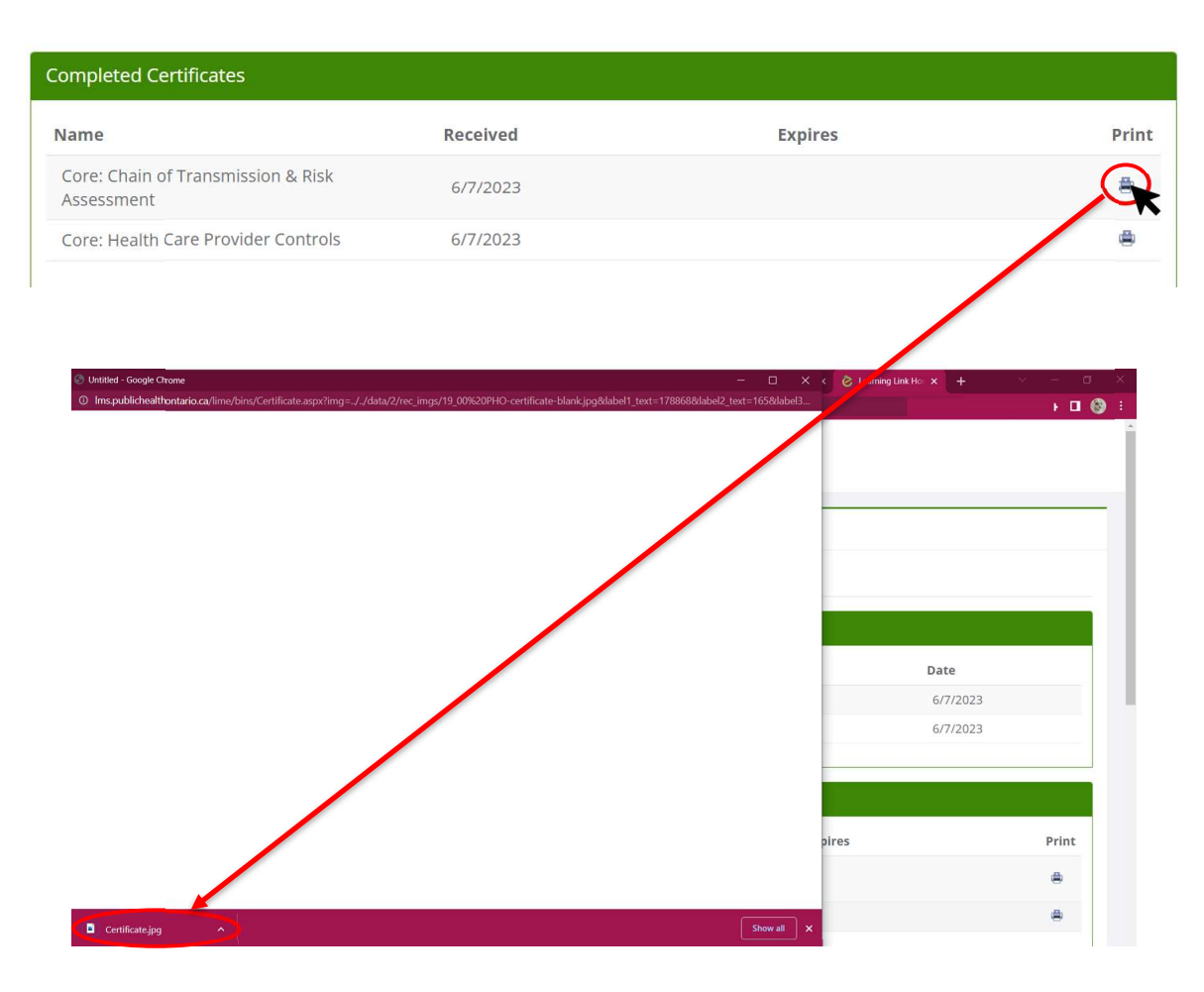

If you require assistance with the training modules, please direct all questions and concerns to <u>IPAC@oahpp.ca</u>.